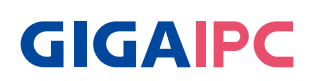

# PICO-G350A

Software manual

## **Table Contents**

| Software manual                                       | 1              |
|-------------------------------------------------------|----------------|
| Chapter 1 – Flash Yocto OS image                      | 7              |
| 1.1 How to flash Yocto OS image                       | 8              |
| 1. Preparing another host PC with Linux Ubuntu system | operation<br>8 |
| 2. Connect PICO-G350A to host PC                      | 10             |
| 3. Flash image (For Linux system of Host PC)          | 10             |
| 4. Flash image (For Windows system of Host PC)        | 12             |

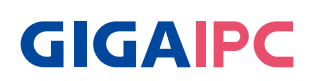

## **Chapter 1**

Chapter 1 – Flash Yocto OS image

### 1.1 How to flash Yocto OS image

#### 1. Preparing another host PC with Linux Ubuntu operation system

1-1. Install ubuntu on host PC:

https://releases.ubuntu.com/focal/?\_ga=2.170737764.570845450.1694411246-2081697117.1694411246

| gbt@gbt-MEHLEAS- | -SI:~\$ lsb_release -a |
|------------------|------------------------|
| No LSB modules a | re available.          |
| Distributor ID:  | Ubuntu                 |
| Description:     | Ubuntu 22.04.4 LTS     |
| Release:         | 22.04                  |
| Codename:        | jammy                  |

1-2. Setup Tool Environment :

https://mediatek.gitlab.io/aiot/doc/aiot-dev-guide/master/sw/yocto/get-started/ env-setup/flash-env-linux.html

Type Commands as below:

> sudo apt update

> sudo add-apt-repository ppa:git-core/ppa

> sudo apt-get install git -y

gbt@gbt-MEHLEAS-SI:~\$ git --version git version 2.43.2

sudo apt-get install python3 python3-pip -y

> sudo apt-get install android-tools-adb android-tools-fastboot -y

gbt@gbt-MEHLEAS-SI:~\$ pip --version pip 23.3.2 from /home/gbt/.local/lib/python3.10/site-packages/pip (python 3.10)

In order for your host machine to be able to talk to the board through USB without needing root privileges, you need to create a udev rules that will grant user access to your device:

```
> echo -n 'SUBSYSTEM=="usb", ATTR{idVendor}=="0e8d", ATTR{idProduct}=="201c",
MODE="0660", TAG+="uaccess"
```

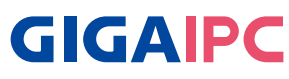

SUBSYSTEM=="usb", ATTR{idVendor}=="0e8d", ATTR{idProduct}=="0003" MODE="0660", TAG+="uaccess" SUBSYSTEM=="usb", ATTR{idVendor}=="0403", MODE="0660", TAG+="uaccess" SUBSYSTEM=="gpio", MODE="0660", TAG+="uaccess" ' | sudo tee /etc/udev/rules.d/72-aiot.rules

GNU hanG 6.2 //tet/udeV/TUES.d//2-alot.TUES SUBSYSTEM=="usb", ATTR{idVendor}=="068d", ATTR{idProduct}=="201c", MODE="0660", TAG+="uaccess" SUBSYSTEM=="usb", ATTR{idVendor}=="068d", ATTR{idProduct}=="0003", MODE="0660", TAG+="uaccess" SUBSYSTEM=="usb", ATTR{idVendor}=="0403", MODE="0660", TAG+="uaccess" SUBSYSTEM=="usb", MODE="0660", TAG+="uaccess"

Also, add new udev rule and add your user account to plugdev group if you plan to use adb to connect to the board:

> echo 'SUBSYSTEM=="usb", ATTR{idVendor}=="0e8d", ATTR{idProduct}=="201c", MODE="0660", \$

GROUP="plugdev"' | sudo tee -a /etc/udev/rules.d/96-rity.rules

sudo udevadm control --reload-rules

> sudo udevadm trigger

SNU nano 6.2 /etc/udev/rules.d/96-rity.rule
SYSTEM=="usb", ATTR{idVendor}=="0e8d", ATTR{idProduct}=="201c".

| ⊳ | sudo | pip3 | insta | all -U | genio-tools -y |
|---|------|------|-------|--------|----------------|
|   |      |      |       |        |                |

> sudo usermod -a -G plugdev \$USER

> sudo usermod -a -G dialout \$USER

> sudo reboot now

After re-login, please check your installation with genio-config :

> genio-flash --version > genio-config

```
gbt@gbt-MEHLEAS-SI:~$ genio-flash --version
1.3.6
gbt@gbt-MEHLEAS-SI:~$ genio-config
fastboot: OK
udev rules: OK (md5: a3b2767b42ee01d7c62bf394400528ae)
Serial device write access: OK
```

#### 2. Connect PICO-G350A to host PC

- Short pin5 & pin6 of System panel header (Location : SYS\_PANEL) for into program mode
- by Micro USB cable
- Plug in DC\_IN 12V power input

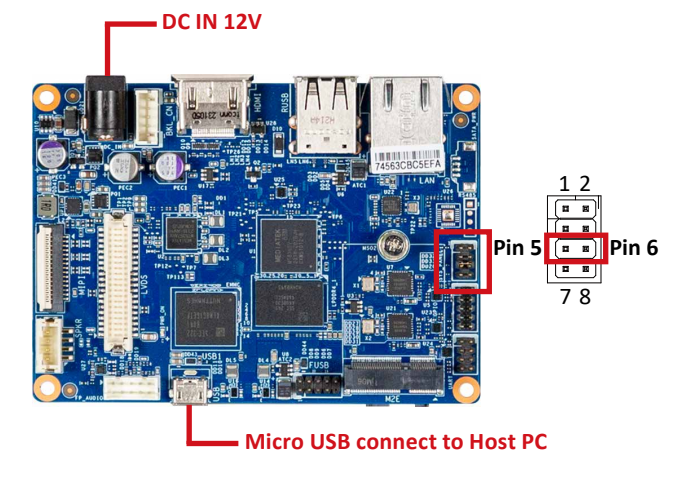

### 3. Flash image (For Linux system of Host PC)

Change working folder to the image directory before running the genio-flash.

```
gbt@gbt-MEHLEAS-SI:~$ cd project/genio-350-evk
gbt@gbt-MEHLEAS-SI:~/project/genio-350-evk$ ls
bl2.cap
bl2.img
bl31.bin
bl31.elf
bl31.ld
bl31-mt8365.bin
bl31-mt8365.elf
bootassets.vfat
boot-genio-350-evk-2022.10+gitAUTOINC+33ce75ab6d-r0.script
boot-genio-350-evk.script
boot.script
capsule.vfat
fip.bin
fip-mt8365.bin
fitImage
```

6

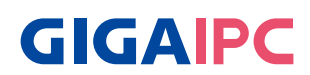

- Make sure pin5 & pin6 of System panel header (Location : SYS\_PANEL) short as program mode.
- Run genio-flash

INFO:aiot:Continue flashing.

Plug in AC power (Make sure everything must be ready before power on)

```
INFO:aiot:Continue flashing ...
Looking for MediaTek SoC matching USB device 0e8d:0003
Opening /dev/ttyACM0 using baudate=115200
Connected to MediaTek MT8168 SoC
Sending bootstrap to address: 0x201000
Jumping to bootstrap at address 0x201000 in AArch64 mode
erasing mmc0
< waiting for any device >
Erasing 'mmc0
                                                    (bootloader) request sz: 0x1d
OKAY [ 0.309s]
Finished. Total time: 0.313s
erasing mmc0boot0
Erasing 'mmc0boot0'
                                                    (bootloader) request sz: 0x40
0000, real erase len: 0x400000
OKAY [ 0.005s]
Finished. Total time: 0.009s
erasing mmc0boot1
Erasing 'mmc0boot1'
                                                    (bootloader) request sz: 0x40
0000, real erase len: 0x400000
OKAY [ 0.004s]
Finished. Total time: 0.008s
flashing mmc0=rity-demo-image-genio-350-evk.wic.img
Sending sparse 'mmc0' 1/10 (262140 KB)
                                                  OKAY [ 6.791s]
```

program done:

| flashing mmc0=rity-demo-image-genio-350-evk.wi | ic.img |         |
|------------------------------------------------|--------|---------|
| Sending sparse 'mmc0' 1/10 (262140 KB)         | OKAY [ | 6.791s] |
| Writing 'mmc0'                                 | OKAY [ | 8.6935] |
| Sending sparse 'mmc0' 2/10 (262140 KB)         | OKAY [ | 6.873s] |
| Writing 'mmc0'                                 | OKAY [ | 9.569s] |
| Sending sparse 'mmc0' 3/10 (262140 KB)         | OKAY [ | 6.871s] |
| Writing 'mmc0'                                 | OKAY [ | 8.630s] |
| Sending sparse 'mmc0' 4/10 (262140 KB)         | OKAY [ | 6.837s] |
| Writing 'mmc0'                                 | OKAY [ | 8.621s] |
| Sending sparse 'mmc0' 5/10 (262140 KB)         | OKAY [ | 6.855s] |
| Writing 'mmc0'                                 | OKAY [ | 8.668s] |
| Sending sparse 'mmc0' 6/10 (262140 KB)         | OKAY [ | 6.815s] |
| Writing 'mmc0'                                 | OKAY [ | 8.632s] |
| Sending sparse 'mmc0' 7/10 (262140 KB)         | OKAY [ | 6.818s] |
| Writing 'mmc0'                                 | OKAY [ | 8.623s] |
| Sending sparse 'mmc0' 8/10 (262140 KB)         | OKAY [ | 6.770s] |
| Writing 'mmc0'                                 | OKAY [ | 8.673s] |
| Sending sparse 'mmc0' 9/10 (262140 KB)         | OKAY [ | 6.810s] |
| Writing 'mmc0'                                 | OKAY [ | 8.622s] |
| Sending sparse 'mmc0' 10/10 (106200 KB)        | OKAY [ | 2.775s] |
| Writing 'mmc0'                                 | OKAY [ | 3.501s] |
| Finished. Total time: 146.512s                 |        |         |
| flashing mmc0boot0=bl2.img                     |        |         |
| Sending 'mmcObootO' (136 KB)                   | OKAY [ | 0.006s] |
| Writing 'mmc0boot0'                            | OKAY [ | 0.011s] |
| Finished. Total time: 0.071s                   |        |         |
| flashing mmc0boot1=u-boot-env.bin              |        |         |
| Sending 'mmc0boot1' (4 KB)                     | OKAY [ | 0.002s] |
| Writing 'mmc0boot1'                            | OKAY [ | 0.005s] |
| Finished. Total time: 0.013s                   |        |         |
| Rebooting                                      | OKAY [ | 0.002s] |
| Finished Total time: 0.052s                    |        |         |

#### 4. Flash image (For Windows system of Host PC)

The Windows tool environment can only be used for flashing the board and connecting to the board. For detailed settings and tools, please refer to I350\_Windows\_Setuptool.zip.

4-1. Confirm that Genio-tools can be used on Windows PC :

> genio-flash --version

# The version should be greater than 1.2.

```
> genio-config
```

```
C:\Windows\system32>genio-flash --version
1.4
```

```
C:\Windows\system32>genio-config
fastboot: OK
```

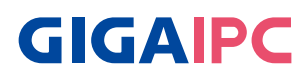

Change working folder to the image directory before running the aiot-flash.

| C:\Users\liann.wu.GC>D:                                                                                                    |                             |                                                              |                                                                                  |  |
|----------------------------------------------------------------------------------------------------|-----------------------------|--------------------------------------------------------------|----------------------------------------------------------------------------------|--|
| D:\>cd genio-350-evk                                                                                                    |                             |                                                              |                                                                                  |  |
| D:\genio-350-evk>dir<br>磁碟區 D 中的磁碟是 DATA<br>磁碟區序號: 4819-A8A4                                                                                                    |                             |                                                              |                                                                                  |  |
| D:\genio-350-evk 的目錄                                                                                                    |                             |                                                              |                                                                                  |  |
| 2024/03/08<br>2024/03/08<br>下午 01:55<br>2024/02/23<br>下午 05:48<br>2024/02/23<br>下午 05:48<br>2024/02/23<br>下午 05:48<br>2024/02/23<br>下午 05:48<br>2024/02/23<br>下午 05:48 | <dir><br/><dir></dir></dir> | 140,884<br>139,512<br>75,886<br>138,840<br>75,886<br>138,840 | bl2.cap<br>bl2.ing<br>bl31-mt8365.bin<br>bl31-mt8365.elf<br>bl31.bin<br>bl31.elf |  |
| 2024/02/23 卞午 05:48                                                                                                    |                             | 3,503                                                        | b131.1d                                                                          |  |

- Make sure pin5 & pin6 of System panel header (Location : SYS\_PANEL) short as program mode.
- Run genio-flash

| D:\genio-350-evk>genio-flash                                                                                                    |
|----------------------------------------------------------------------------------------------------|
| Genio Tools: vl.4                                                                                                    |
| Yocto Image:                                                                                                    |
| name: Rity Demo Image (rity-demo-image)<br>distro: Rity Demo Layer 23.1-release (rity-demo)<br>codename: kirkstone<br>machine: genio-350-evk<br>overlays: ['gpu-mali.dtbo', 'video.dtbo']                                                                                                    |
| WARNING:aiot:Cannot find any FTDI device<br>WARNING:aiot:Unable to find and reset the board. Possible causes are:<br>1. This is not a Genio 350/700 EVK, nor a Pumpkin board.<br>2. The board port UARTO is not connected.<br>3. The UARTO port is being opened by another tool, such as TeraTerm on Windows.<br>You can now manually reset the board into DOWNLOAD mode. |
| INFO:aiot:Continue flashing                                                                                                    |

Plug in AC power (Make sure everything must be ready before power on)

| Opening COM4 using baudrate=115200                  |              |         |                                        |
|-----------------------------------------------------|--------------|---------|----------------------------------------|
| Connected to MediaTek SoC: hw_code[0x8168]          |              |         |                                        |
| Sending bootstrap to address: 0x201000              |              |         |                                        |
| Jumping to bootstrap at address 0x201000 in AArch64 | mode         |         |                                        |
| erasing mmcO                                        |              |         |                                        |
| < waiting for any device >                          |              |         |                                        |
| Erasing 'mmcO'                                      | (bootloader) | request | sz: 0x1d2000000, real erase len: 0x0   |
| OKAY [ 0.260s]                                      |              |         |                                        |
| Finished. Total time: 0.265s                        |              |         |                                        |
| erasing mmcObootO                                   |              |         |                                        |
| Erasing 'mmcObootO'                                 | (bootloader) | request | sz: 0x400000, real erase len: 0x400000 |
| OKAY [ 0.005s]                                      |              |         |                                        |
| Finished. Total time: 0.010s                        |              |         |                                        |
| erasing mmcOboot1                                   |              |         |                                        |
| Erasing 'mmcObootl'                                 | (bootloader) | request | sz: 0x400000, real erase len: 0x400000 |
| OKAY [ 0.005s]                                      |              |         |                                        |
| Finished. Total time: 0.010s                        |              |         |                                        |
| flashing mmcO=rity-demo-image-genio-350-evk.wic.img |              |         |                                        |
| Sending sparse 'mmcO' 1/10 (262140 KB)              |              |         |                                        |
|                                                     |              |         |                                        |

#### program done:

| flashing mmcO=rity-demo-image-genio-350-evk.wic.i | img                                                          |
|---------------------------------------------------|--------------------------------------------------------------|
| Sending sparse 'mmcO' 1/10 (262140 KB)            | OKAY [ 6.526s]                                               |
| Writing 'mmcO'                                    | OKAY [ 8.692s]                                               |
| Sending sparse 'mmcO' 2/10 (262140 KB)            | OKAY [ 6.567s]                                               |
| Writing 'mmcO'                                    | OKAY [ 9.548s]                                               |
| Sending sparse 'mmcO' 3/10 (262140 KB)            | OKAY [ 6.630s]                                               |
| Writing 'mmcO'                                    | OKAY [ 8.642s]                                               |
| Sending sparse 'mmcO' 4/10 (262140 KB)            | OKAY [ 7.133s]                                               |
| Writing 'mmcO'                                    | OKAY [ 8.625s]                                               |
| Sending sparse 'mmcO' 5/10 (262140 KB)            | OKAY [ 6.533s]                                               |
| Writing 'mmcO'                                    | OKAY [ 8.662s]                                               |
| Sending sparse 'mmcO' 6/10 (262140 KB)            | OKAY [ 6.524s]                                               |
| Writing 'mmcO'                                    | OKAY [ 8.635s]                                               |
| Sending sparse 'mmcO' 7/10 (262140 KB)            | OKAY [ 6.498s]                                               |
| Writing 'mmcO'                                    | OKAY [ 8.623s]                                               |
| Sending sparse 'mmcO' 8/10 (262140 KB)            | OKAY [ 6.729s]                                               |
| Writing 'mmcO'                                    | OKAY [ 8.674s]                                               |
| Sending sparse 'mmcO' 9/10 (262140 KB)            | OKAY [ 6.482s]                                               |
| Writing 'mmcO'                                    | OKAY [ 8.622s]                                               |
| Sending sparse 'mmcO' 10/10 (106200 KB)           | OKAY [ 2.620s]                                               |
| Writing 'mmcO'                                    | OKAY [ 3.503s]                                               |
| Finished. Total time: 144.516s                    |                                                              |
| flashing mmcObootO=bl2.img                        |                                                              |
| Warning: skip copying mmcObootO image avb footer  | (mmcObootO partition size: 0, mmcObootO image size: 139512). |
| Sending 'mmcUbootU' (I36 KB)                      | OKAY [ 0.00bs]                                               |
| Writing 'mmcOboot0'                               | OKAY [ 0.011s]                                               |
| Finished, Total time: 0.033s                      |                                                              |
| flashing mmcUbootl=u-boot-env.bin                 |                                                              |
| Warning: skip copying mmcUbootl image avb footer  | (mmcObootI partition size: 0, mmcObootI image size: 4096).   |
| Sending 'mmcUbootl' (4 KB)                        | OKAY [ 0.001s]                                               |
| Writing 'mmcObootl'                               | OKAY [ 0.005s]                                               |
| Pinisned, lotal time: 0.024s                      | 0Y NY F 0 000-1                                              |
| Repooling<br>Rinished Tetal times 0.002a          | UKRI [ U.UUZS]                                               |
| Finished, lotal time: 0.003s                      |                                                              |